공공·금융권 선호도 1위, 보안성 1위, 성능 1위 ㈜한싹시스템

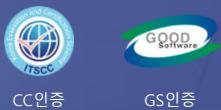

# 망간자료전송 솔루션 스트림 연계 매뉴얼

SecureGate는 스토리지 방식과 인피니밴드 방식 그리고 소켓 방식 3가지 제품을 제공합니다.

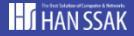

## 1. 스트림 연계 방식

스트림 연계는 분리된 업무망과 인터넷망 구간을 Non TCP/IP 기반의 자체 암복호화과정을 통해 안전한 데이터 전송 기능을 제공 한다. 스트림 연계 방식은 Routing 방식과 NAT 방식으로 구분된다.

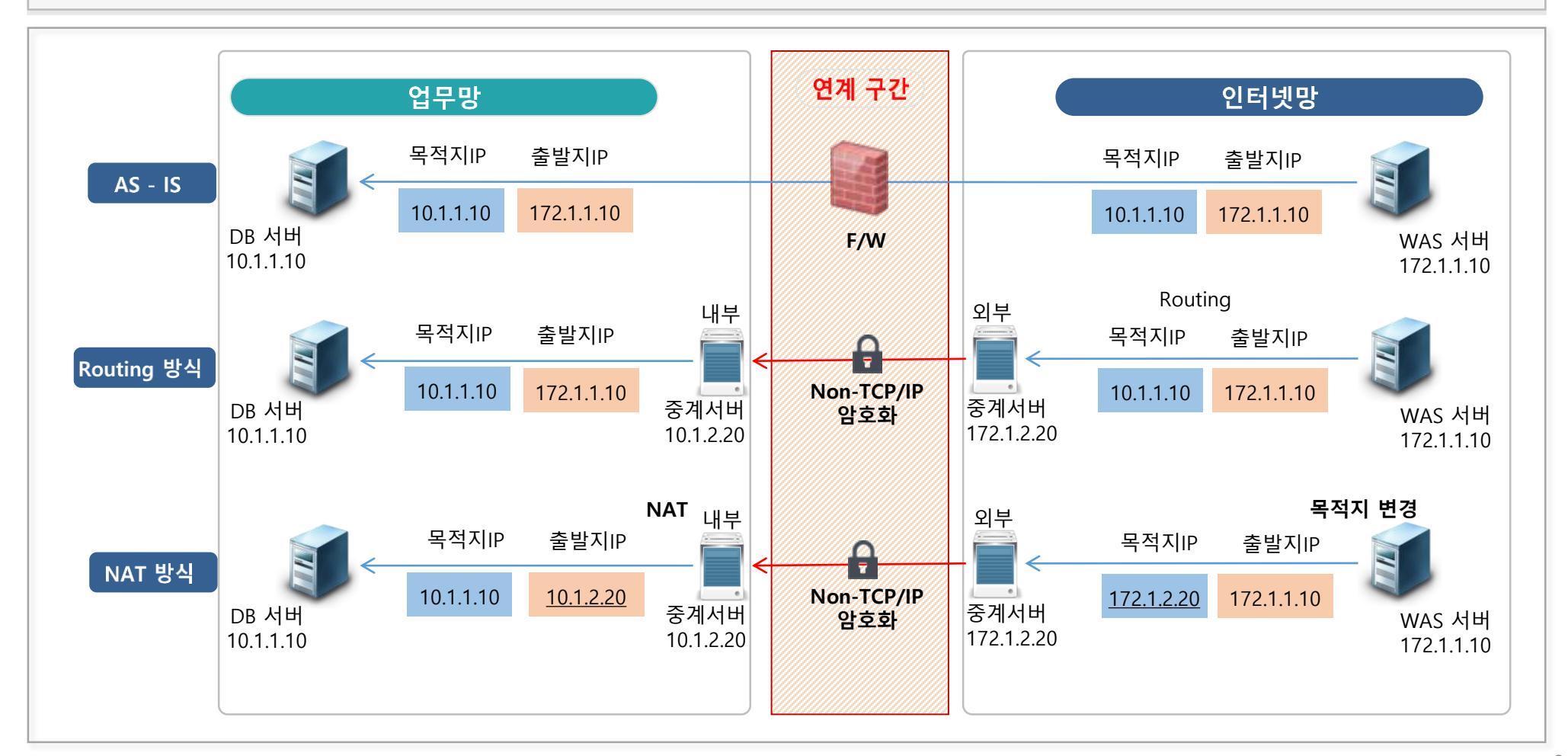

#### 2. 스트림 연계 정책 관리

스트림 연계는 관리자가 정의한 연계 정책을 기반으로 서비스를 지원한다. 관리자는 웹매니저를 이용하여 목적지 연계 정책과 출발지 연계 정책을 정의할 수 있다. "목적지 정책 관리" 화면은 스트림 연계가 필요한 목적지의 운영 정책을 등록하는 화면이며, "출발지 정책 관리" 화면은 등록된 목적지에 접근할 수 있는 출발지 정보를 관리하는 화면이다.

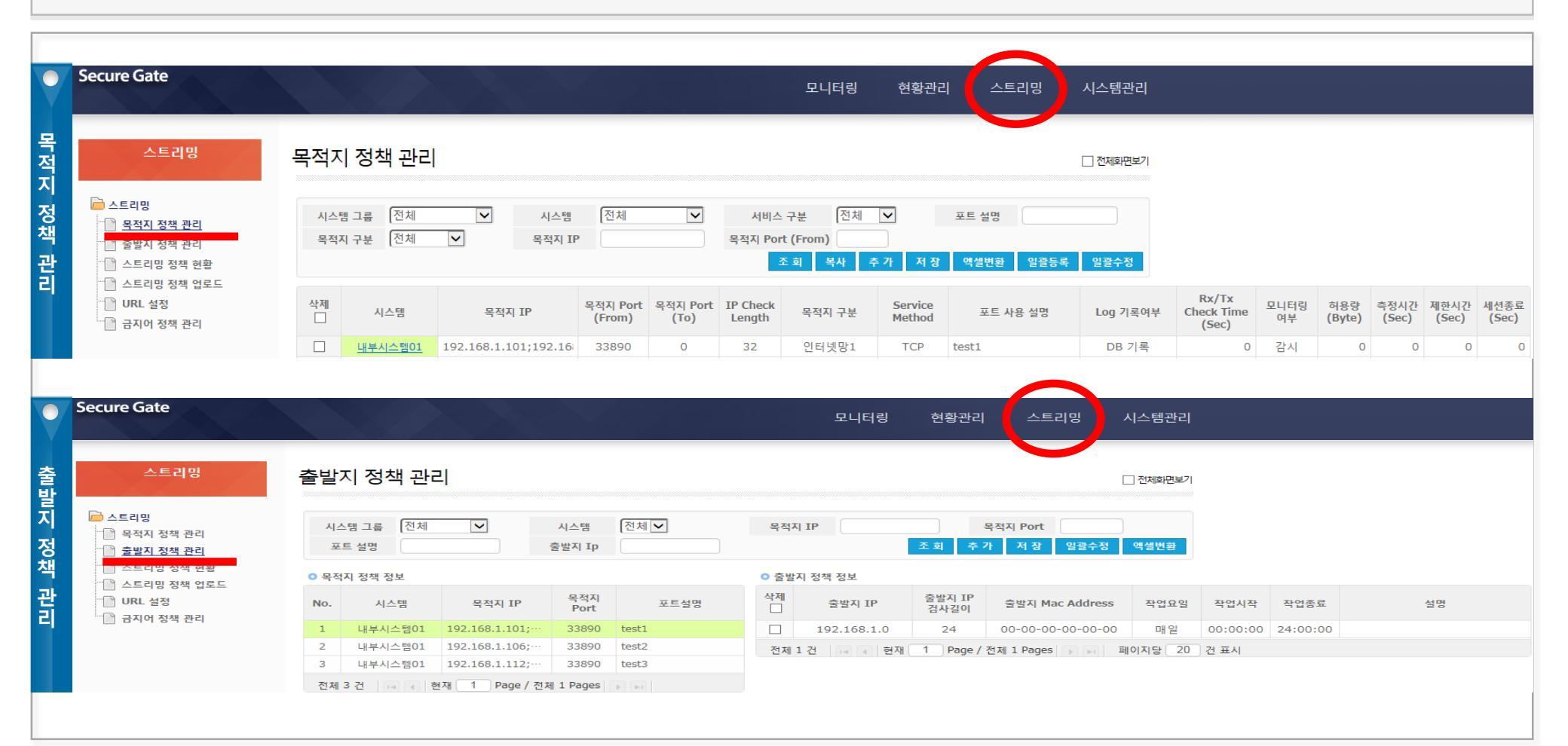

# Π. 스트림 연계 정책 관리

## 1. 목적지 정책 등록 [1/2]

| 관리자는 관리자 웹페이지 <b>"스트리밍"</b> 메뉴의 <b>"목적지 정책 관리"</b> 화면에서 목적지 연계 정책을 관리한다. |                                                          |                                      |                                                                                                 |  |  |  |  |  |  |
|--------------------------------------------------------------------------|----------------------------------------------------------|--------------------------------------|-------------------------------------------------------------------------------------------------|--|--|--|--|--|--|
| ※ 스트림 연계 데이터 로그 기록 시, 대량의 스트림 연계 데이터 발생으로 시스템 장애가 발생 가능함                 |                                                          |                                      |                                                                                                 |  |  |  |  |  |  |
| 등록                                                                       | 추가버튼 (@) 클릭 🗲 목적지 정책 (①~@) 입력 🗲 저                        | 장버튼 ()) 클릭                           |                                                                                                 |  |  |  |  |  |  |
| <u></u>                                                                  | 목적지 정책 (①~⑭) 수정 → 저장버튼 (⑯) 클릭                            |                                      |                                                                                                 |  |  |  |  |  |  |
| 삭제                                                                       | 삭제 체크박스 (ⓒ) 체크 → 저장버튼 (ⓑ) 클릭                             |                                      |                                                                                                 |  |  |  |  |  |  |
| Secure Gate                                                              |                                                          | 모니터릭 혀화과리 스트리밍                       | 시스텐과리                                                                                           |  |  |  |  |  |  |
|                                                                          |                                                          |                                      |                                                                                                 |  |  |  |  |  |  |
| 스트리밍                                                                     | 목적지 정책 과리                                                |                                      |                                                                                                 |  |  |  |  |  |  |
|                                                                          |                                                          |                                      |                                                                                                 |  |  |  |  |  |  |
| 👝 스트리밍                                                                   | 시스템그룹 전체 🗸 시스템 전체 🗸 서비                                   | 스 구분 전체 ✔ 포트 설명                      |                                                                                                 |  |  |  |  |  |  |
| ·····································                                    | 목적지 구분 전체 💙 목적지 IP 목적지 F                                 | Port (From) (a) (b)                  |                                                                                                 |  |  |  |  |  |  |
| 스트리밍 정책 현황                                                               |                                                          | 조회 복사 추가 저장 액셀변환 일괄등록                |                                                                                                 |  |  |  |  |  |  |
| URL 설정                                                                   | C (1) (2) (3) (4) (4) (4) (4) (4) (4) (4) (4) (4) (4     | k Service 7                          | 8 (9) Rx/Tx (10) (11) (12) (13) (14) (14) (14) (14) (15) (14) (14) (14) (14) (14) (14) (14) (14 |  |  |  |  |  |  |
| 📄 금지어 정책 관리                                                              | · · · · · · · · · · · · · · · · · · ·                    | · 국덕지 구분 Method 또드 사용 설망             | Clieck Time 여분 (Byte) (Sec) (Sec) (Sec)                                                         |  |  |  |  |  |  |
|                                                                          | <u>내부시스템이1</u> 192.168.1.101;192.16; 33890 0 32          | 인터넷망1 TCP test1                      |                                                                                                 |  |  |  |  |  |  |
| ▶ 목적지 정책 입력 항목                                                           | 목 연계정직                                                   | 백입력 정보                               | 사단정색 입력 정보                                                                                      |  |  |  |  |  |  |
| <ol> <li>시스템</li> </ol>                                                  | 스트림 연계 정책을 적용할 시스템                                       |                                      |                                                                                                 |  |  |  |  |  |  |
| <ol> <li>목적지 IP</li> </ol>                                               | 스트림 연계 목적지 IP                                            |                                      |                                                                                                 |  |  |  |  |  |  |
| ③ 목적지 Port                                                               | 스트림 연계 목적지 Port                                          | <b>연속 포트구간:</b> 첫 포트는 from에          | 마지막 포트는 to에 등록 ( <b>단일 포트는</b> from 등록)                                                         |  |  |  |  |  |  |
| IP Check Length                                                          | 목적지 NetMask 32bit 설정                                     |                                      |                                                                                                 |  |  |  |  |  |  |
| ⑤ 목적지 구분                                                                 | 연계 방향 설정 (내부망 기준)                                        | <b>업무망:</b> In-Bound 연계, <b>인터넷망</b> | : Out-Bound 연계                                                                                  |  |  |  |  |  |  |
| 6 Service Method                                                         | 연계 정책 프로토콜 타입 (TCP, UDP, SFTP 등)                         |                                      |                                                                                                 |  |  |  |  |  |  |
| ⑦ 포트 사용 설명                                                               | 연계 성객 설명                                                 |                                      |                                                                                                 |  |  |  |  |  |  |
| ⑧         Log 기독여무                                                       | Log 기독 망법 (DB/File/Text기독, Log비기록 등)                     | ※ 스트림 연계 네이터는 대량말성                   | 생이 가능하므로 기독 시, Disk Full 말생 가능                                                                  |  |  |  |  |  |  |
| 9 RX/TX Check Time                                                       | Log 기독 단위 시간 (소 단위)<br>  왜매나지 데이터 제공 여러 (간난 민간나)         | 7.1. 에메니지 힘머에 데이트 케                  | 고 미카니 에메니지 취대에 데이드 미제고                                                                          |  |  |  |  |  |  |
| ·····································                                    | 웹배니지 네이터 세공 어무 (감시 비감시)<br>  저채 여게 하으라 (D. to.)          | <mark>감시:</mark> 궵배니서 와번에 네이터 세      | · · · · · · · · · · · · · · · · · · ·                                                           |  |  |  |  |  |  |
| ·····································                                    | 경색 연계 여용당 (Byte)<br>  저채 여게 칭용랴 초점 비가 (★다이)              |                                      |                                                                                                 |  |  |  |  |  |  |
| ·····································                                    | 경액 전세 여성당 국경 시간 (오단취)<br>  저채 여게 칭요랴 초과 자 여게 치다 지가 /초다이\ | 여게 치다시가 도아오 스트리 어                    | 게르 제고하지 아유                                                                                      |  |  |  |  |  |  |
| UU 세션조리                                                                  | · 경력 전세 여용량 소파 시, 전세 작단 시간 (소단위)<br>네o 세셔 치대 칭유시가        | · 전계 작전시간 중인근 으느님 연/                 | 세글 생ᅂᄭ ᆭᆷ.<br>- 쉐다 세셔 가제 조금하                                                                    |  |  |  |  |  |  |
| · · · · · · · · · · · · · · · · · · ·                                    | <u> 내면 재원 카네 역중적</u> 원                                   | - IQIE 세원 획내 여동 시험 오박 시              | <del>, 예정 세현 경제 증표됨.</del>                                                                      |  |  |  |  |  |  |

## 1. 목적지 정책 등록 [2/2]

관리자는 연계 목적지 정책 정보를 아래와 같이 등록/수정/삭제한다.

| 목적지 정책 관리                                                         | ⓐ 추가 버튼 클릭 🛛 @ 저장버튼 클릭                               | ☑ 전체회면보기                                                                                                    |
|-------------------------------------------------------------------|------------------------------------------------------|----------------------------------------------------------------------------------------------------|
|                                                                   |                                                      | 등록 🛛 (ⓐ → ) ⓑ → 목적지 정책 입력(①~⑭) → (ⓓ)                                                                                                    |
| 시스템 그룹 전체 💙 시스템 전체 💙                                              | 서비스 구분 전체 ▼ 포트 설명                                    | 수정 목적지 정책 (①~⑭) 수정 → ⓓ                                                                                                    |
| 목적지 구부 전체 V 목적지 TP                                                | 응어 Port (From)                                       | 삭제 ⓒ → ⓑ                                                                                                    |
| · 커뷰 사례 비그 바스 비그                                                  | 조 히 본사 ᄎ가 저장 예센범화 일관득로                               | 인과스저                                                                                                    |
| · · · · · · · · · · · · · · · · · · ·                             |                                                      | EETO                                                                                                    |
| 색제 시스템 목적지 IP 목적지 Port 목적지 Port<br>(From) (To)                    | IP Check<br>Length 목적지 구분 Service<br>Method 포트 사용 설명 | Log 기록여부 Rx/Tx<br>Check Time<br>(Sec) 모니터링<br>여부 (byte) 추정시간<br>(byte) (sec) 제하시긴<br>(Sec)                                                                                                    |
| <u>내부시스템01</u> 10.60.109.38 39998 0                               | 32 업두망1 nTCP 업데이트                                    | Log 미기록 0 감시 ▲ 0 0 0 0                                                                                                    |
| <u>내부시스템01</u> 10.60.109.38 55510 0                               |                                                      | Log 미기록 0 감시 0 0 0                                                                                                    |
| <u>내부시스템01</u> 10.60.109.38 55511 0                               | 32 ⑤ 성잭 망양 선택                                        |                                                                                                    |
| <u>내부시 스템01</u> 121.150 184.218 161 0                             | 32 - 업무방: In-Bound -tcp                              | Log 미가 (9) Log 기록 (4) Idle 세선 어용시간                                                                                                    |
| <u>내부시스템01</u> 121.150.184.218 161 0                              | <sub>32</sub> - 인터넷망 : Out-Bound                     | Log 미기 단위 시간 미광시 (소파 시, 세신 공묘)                                                                                                    |
| <u>내부시스템01</u> 150.3.1. <mark>36 2</mark> 11 0                    | 이 미 키 키 키 키 키 키 키 카 카 카 카 카 카 카 카 카 카 카 카            | ·····································                                                                                                    |
| <u>내부시스템01</u> 150.3.1. <mark>36 55</mark> 551 0                  | (4) 목석시 IP 기독 nTCP 자금운용                              | 8 Log 기록 걸경 미감시 0 0 0 0                                                                                                    |
| <u>내부시스템01</u> 170.7.1.38 1784 0                                  | N/M 32bit nTCP 인포믹스                                  | 조기에 DB 기록 눈경 우 미곱시 이 이 이 이                                                                                                    |
| · <u>내부시스템01</u> 170.7.1.38 · · · · · · · · · · · · · · · · · · · | 22 업무망1 nTCP 인포믹스                                    | <b>구우 미가족으도 걸정</b> 미곱시 0 0 0 0                                                                                                    |
| <u>내부시스템01</u> 170.7.3.22 ③ 목적지 포트 기록                             | 특 업무망1 NUDP 업 <sup>4</sup> (고 모저지 저                  | 채 선명 <sup>  록</sup> 이 <sup>감시</sup> ⑪ 연계 데이터 최대치                                                                                                    |
| <u>내부시스템01</u> 170.7.3.44 - 연속포트 구간 설                             | 정가능 업무망1 NTCP 전7 · · · · · · · · ·                   | · 역 결 8 · · · · · · · · · · · · · · · · · ·                                                                                                    |
| □ <u>내부시스템01</u> 170.7.3.61 - 단일 포트는 from                         | 설정 업무망1 이 여게 프로토콜 서택                                 | 이 미같시 (3) 연계 제한 시간                                                                                                    |
| <u>내부시스템01</u> 170.7 3.61 <u>12000</u> 0                          |                                                      | 드 이 미같시 이 여기 측정시간동안                                                                                                    |
| □ <u>내부시 ←템01</u> 170.7 ② 목적지 IP 기록 0                             | 32 업무망1 · TCP, IICP, ODP, IIODP,                     | · · · · · · · · · · · · · · · · · · ·                                                                                                    |
| ·····································                             | 32 업무망1 · 츠바지 마르 시작 친지 여                             | 아이 미감시 [ [ 이 미감시 ] [ 이 미감시 ] [ 이 미감 ] [ 이 미감시 ] [ 이 미감시 ] [ 이 미감시 ] [ 이 미감시 ] [ 이 미감시 ] [ 이 미감시 ] [ 이 미감시 ] [ 이 미감시 ] [ 이 미감 ] [ 이 미 미 미 |
| ① 정책서버 선택         7         5465         0                        |                                                      | · · · · · · · · · · · · · · · · · · ·                                                                                                    |
| <u>내부시스템01</u> 170.7.4.47 5645 0                                  | 32 업무망1 - ICP, UDP, 등의 물걸지                           | 비서비 마르 까~ 하 이 이 이 이 이 이 이 지 거 이 이 이 이 이 이 이 이 이 이 이                                                                                                    |
| ····································                              | 32 업무망1 : 물결지 IP을 스트림 연기                             | 에 저머 IP도 NAT 암. 이 ⑩ 웹매니저 네이터 제공 어부 이                                                                                                    |
|                                                                   | 32 업무망1 TCP 외부메일                                     | Log 미기록 0 미감시 0 0 0                                                                                                    |
| <u>내부/~스템01</u> 170.7.6.196 8000 0                                | 32 업무망1 TCP 외부메일                                     | Log 미기록 0 미감시 0 0 0                                                                                                    |
| 내부시스템01 0                                                         | 32 업무망1 TCP                                          | DB 기록 0 감시 0 0 0                                                                                                    |
| 전체 1,769 건 📄 📢 현재 1 Page / 전체 89 Pages 🕞 📄 페이지당                   | 20 건 표시                                              |                                                                                                    |

# Π. 스트림 연계 정책 관리

### 2. 출발지 정책 등록 [1/2]

(3)

(4)

(5)

6

(7)

작업요일

작업시작

작업종료

설명

#### 관리자는 관리자 웹페이지 "**스트리밍**" 메뉴의 "**출발지 정책 관리**" 화면에서 목적지 정책에 대한 출발지 연계 정책을 관리한다.

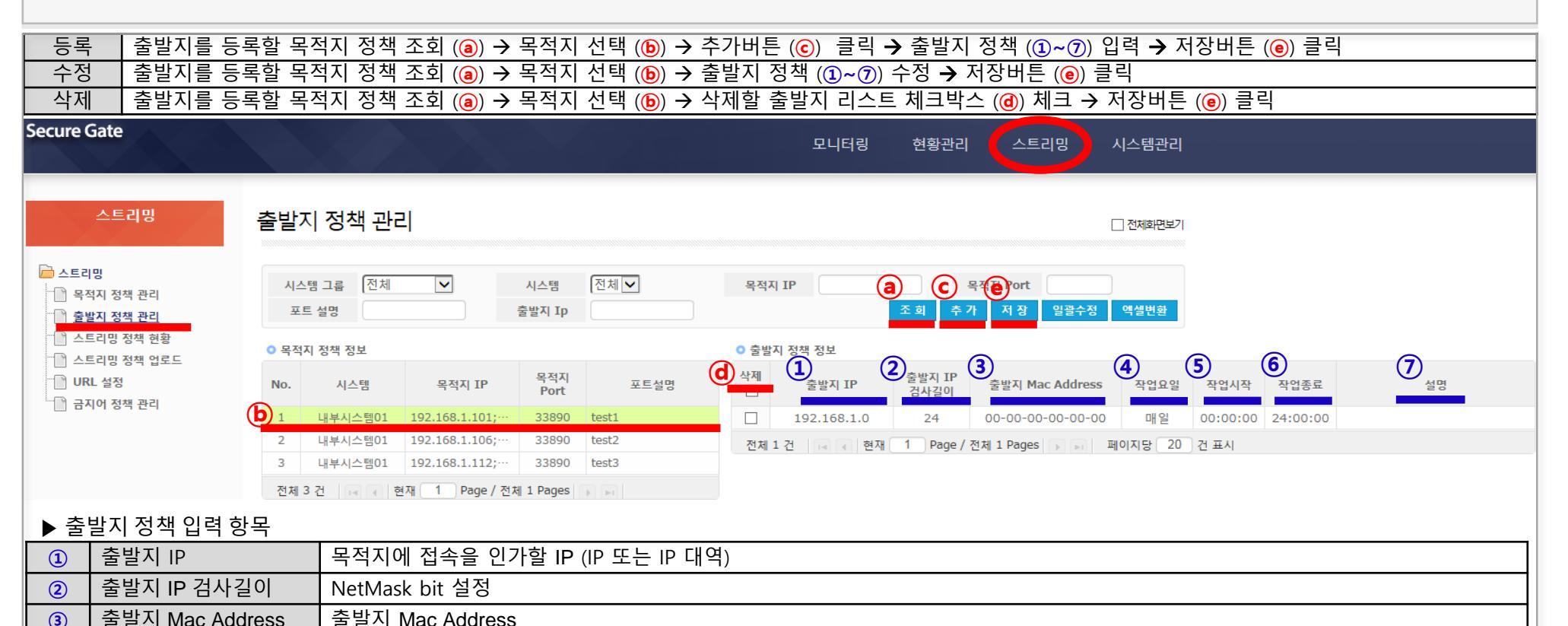

# 표. 스트림 연계 정책 관리

## 2. 출발지 정책 등록 [2/2]

관리자는 연계 목적지에 인가할 출발지 정책 정보를 아래와 같이 등록/수정/삭제한다.

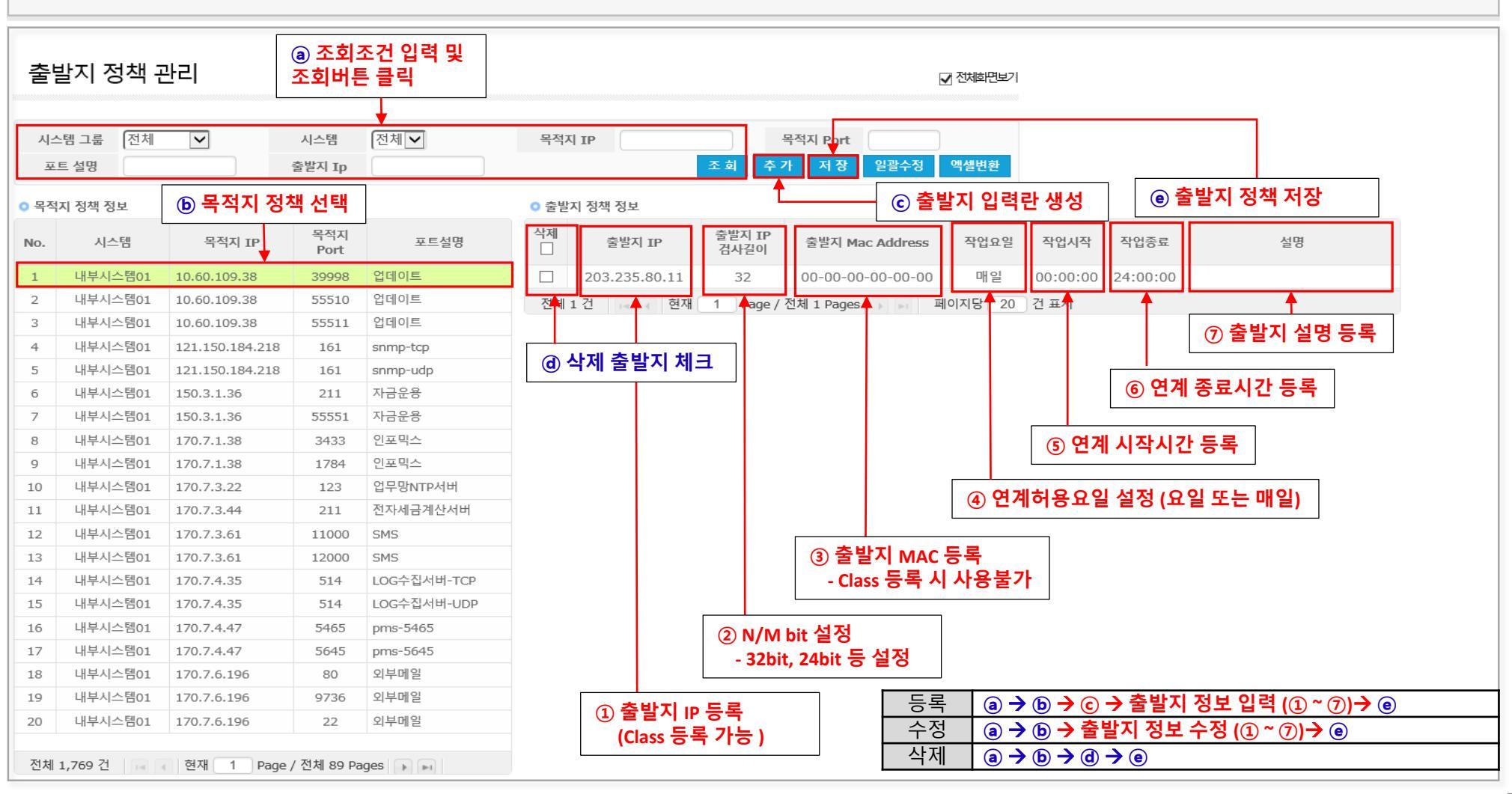

# Π. 스트림 연계 정책 관리

#### 3. 스트림 연계 정책 다운로드

#### 관리자는 관리자 웹페이지 "**스트리밍**" 메뉴의 "**스트리밍 정책 현황**" 화면에서 스트림 연계 정책을 엑셀파일로 다운로드할 수 있다.

| 스테                      | 트리밍 정                                                                          | 책 현황                            |                                                    |                                      |                           |                                      |                                                      |                                                                                                    |                   | ☑ 전체회면보기                                |                                   |                  |                   |             |               |               |                        |                                            |                                                                                                    |
|-------------------------|--------------------------------------------------------------------------------|---------------------------------|----------------------------------------------------|--------------------------------------|---------------------------|--------------------------------------|------------------------------------------------------|----------------------------------------------------------------------------------------------------|-------------------|-----------------------------------------|-----------------------------------|------------------|-------------------|-------------|---------------|---------------|------------------------|--------------------------------------------|----------------------------------------------------------------------------------------------------|
| 시스<br>목적<br>출합          | 는템 그룹 전체<br>격지 구분 전체<br>발지 IP                                                  |                                 | 시스템<br>목적지 IP                                      | [전체 💙                                | 서비스<br>목적지 Por            | : 구분 전치<br>t (From)                  |                                                      | 포트 설명                                                                                                    | 조회                | 역설변환                                    | 1 2                               | 성책 엑셀            | 저장                |             |               |               |                        |                                            |                                                                                                    |
| No.                     | 시스템 그룹                                                                         | 시스템 ID                          | 시스템                                                | 목적지 IP                               | 목적지 Port<br>(From)        | 목적지 Port<br>(To)                     | IP Check<br>Length                                   | 목적지 구분                                                                                                    | Service<br>Method | 포트 사용 설명                                | Log 기록여부                          | Rx/<br>Check Tir | Tx<br>ne(Sec)     | 모니터링<br>여부  | 허용량<br>(Byte) | 측정시간<br>(Sec) | 제한시간<br>(Sec)          | 세션종료<br>(Sec)                              | 출발지 IP                                                                                                    |
| 1                       | 망연계 01                                                                         | I001                            | 내부시스템01                                            | 10.60.109.38                         | 39998                     | 0                                    | 32                                                   | 업무망1                                                                                                    | nTCP              | 업데이트                                    | Log 미기록                           |                  | 0                 | 감시          | 0             | 0             | 0                      | 0 20                                       | )3.235.80.11                                                                                                    |
| 2                       | 망연계 01                                                                         | I001                            | 내부시스템01                                            | 10.60.109.38                         | 55510                     | 0                                    | 32                                                   | 업무망1                                                                                                    | nTCP              | 업데이트                                    | Log 미기록                           |                  | 0                 | 감시          | 0             | 0             | 0                      | 0                                          |                                                                                                    |
| 3                       | 망연계 01                                                                         | I001                            | 내부시스템01                                            | 10.60.109.38                         | 55511                     | 0                                    | 32                                                   | 업무망1                                                                                                    | nTCP              | 업데이트                                    | Log 미기록                           |                  | 0                 | 감시          | 0             | 0             | 0                      | 0                                          |                                                                                                    |
| 4                       | 망연계 01                                                                         | I001                            | 내부시스템01                                            | 121.150.184.218                      | 161                       | 0                                    | 32                                                   | 인터넷망1                                                                                                    | nTCP              | snmp-tcp                                | Log 미기록                           |                  | 0                 | 미감시         | 0             | 0             | 0                      | 0                                          |                                                                                                    |
| 5                       | 망연계 01                                                                         | I001                            | 내부시스템01                                            | 121.150.184.218                      | 161                       | 0                                    | 32                                                   | 인터넷망1                                                                                                    | nUDP              | snmp-udp                                | Log 미기록                           |                  | 0                 | 미감시         | 0             | 0             | 0                      | 0                                          |                                                                                                    |
| 192                     | 192.168.1.75의 스트리밍 정책 현황.xls을(를) 열거나 저장하시겠습니까? 열기(0) ◀ 저장(S) ▼ 취소(C) × ② 엑셀 열기 |                                 |                                                    |                                      |                           |                                      |                                                      |                                                                                                    |                   |                                         |                                   |                  |                   |             |               |               |                        |                                            |                                                                                                    |
| 파일<br>문어넣기<br>분여넣기<br>글 | 종 삽입<br>※ 잘라내기<br>목과 ★ →<br>※ 서식 복사<br>립보드 ☞                                   | <b>④ 엑셀 :</b><br>가 가 과 이 표<br>클 | <b>저장</b><br>· · · <u>생</u> · <u>라</u> · · · · · · | · 경토 보기<br>개 루르는 ~~~<br>힙~ 토콜 콜 : 建명 | 음:텍스트 행<br>로 현명방합하고<br>맞중 | 줄 바꿈<br><mark>! 가운데 맞춤</mark> ▼<br>☑ | 숫자<br>9월 - % ,<br>표시 형성                              | *         *         *         *         *         53         52         7         7         7         7         7         7         7         7         7         7         7         7         7         7         7         7         7         7         7         7         7         7         7         7         7         7         7         7         7         7         7         7         7         7         7         7         7         7         7         7         7         7         7         7         7         7         7         7         7         7         7         7         7         7         7         7         7         7         7         7         7         7         7         7         7         7         7         7         7         7         7         7         7         7         7         7         7         7         7         7         7         7         7         7         7         7         7         7         7         7         7         7         7         7         7         7         7         7         7         7 <th>표준<br/>표<br/>서식 *</th> <th>- · · · · · · · · · · · · · · · · · · ·</th> <th><b>보통</b><br/><i>설명 텍스트</i><br/>스타일</th> <th>좋음<br/>실 확인</th> <th>경고문<br/><u>연결된</u></th> <th>▲<br/>▼<br/>▼</th> <th></th> <th>약제 선식<br/>설</th> <th>∑ 자동<br/>및 채우기<br/>⊘ 지우기</th> <th>합계 ·<br/>합계 ·<br/>이 · 정렬 및<br/>기 · 필터 ·<br/>편집</th> <th><ul> <li>(2) □ □ □ ○</li> <li>(2) □</li> <li>(2) □</li></ul></th> | 표준<br>표<br>서식 *   | - · · · · · · · · · · · · · · · · · · · | <b>보통</b><br><i>설명 텍스트</i><br>스타일 | 좋음<br>실 확인       | 경고문<br><u>연결된</u> | ▲<br>▼<br>▼ |               | 약제 선식<br>설    | ∑ 자동<br>및 채우기<br>⊘ 지우기 | 합계 ·<br>합계 ·<br>이 · 정렬 및<br>기 · 필터 ·<br>편집 | <ul> <li>(2) □ □ □ ○</li> <li>(2) □</li> <li>(2) □</li></ul> |
|                         | A4                                                                             | • ( <u> </u>                    | ∱ 스트리밍 정 <sup>‡</sup>                              | 백 현황                                 |                           |                                      |                                                      |                                                                                                    |                   |                                         |                                   |                  |                   |             |               |               |                        |                                            | ^<br>~                                                                                                    |
|                         | 티리밍 정칭                                                                         | C<br>비 혀화                       | D                                                  | E                                    | F                         | G                                    | H                                                    | 1                                                                                                    | J                 | K                                       | L                                 | Μ                | N                 | 0           |               | P             | Q                      | R                                          |                                                                                                    |
| 1                       |                                                                                |                                 | 3                                                  | A, B 열 삭제                            |                           | 1 -1                                 |                                                      |                                                                                                    | 목적                | 적지 정책                                   |                                   |                  |                   |             |               |               |                        |                                            |                                                                                                    |
| 3                       | IO 시스템 ID                                                                      | 시스템                             |                                                    | (FROM)                               | ot II<br>(TO) I           | P Check 목적기<br>Length                | 지구분 Se<br>Me                                         | rvice<br>thod                                                                                                    | 포트사용설명            | Log 기록여                                 | Rx/Tx Check                       | 모니터링 여부          | 허용량(Byte          | e) 측정시간     | (Sec) 제한시     | 시간(Sec) 서     | 선종료(Sec)               | 출발지 II                                     | P 출발지                                                                                                    |
| 5 2                     | 1001                                                                           | 내부시스템01                         | 10.60.109.38                                       | 55510                                | 0                         | 32 입두<br>32 업두                       | -명1 n<br>나망1 n                                       | TCP 업데이트                                                                                                    |                   | Log 미기록<br>Log 미기록                      | 0                                 | 감시<br>감시         |                   | 0           | 0             | 0             | 0                      | 203.235.80                                 |                                                                                                    |
| 6 3<br>7 4              | 1001                                                                           | 내부시스템01<br>내부시스템01              | 10.60.109.38                                       | 55511<br>3 161                       | 0                         | 32 업두<br>32 인터                       | <sup>1</sup> 망1 n <sup>1</sup><br>넷망1 n <sup>1</sup> | TCP 업데이트<br>TCP snmp-tcp                                                                                                    |                   | Log 미기록<br>Log 미기록                      | 0                                 | 감시<br>미감시        |                   | 0           | 0             | 0             | 0                      |                                            | _                                                                                                    |
| 8 5                     | 1001                                                                           | 내부시스템01                         | 121.150.184.218                                    | 3 161                                | 0                         | 32 인터                                | 넷망1 nl                                               | JDP snmp-udp                                                                                                    |                   | Log 미기록                                 | 0                                 | 미감시              |                   | 0           | 0             | 0             | 0                      |                                            |                                                                                                    |
| 9 6                     | 1001                                                                           | 내루시스템01<br>내부시스템01              | 150.3.1.36                                         | 55551                                | 0                         | <u>32</u> 업두<br>32 업두                | -명이 n<br>-명이 n                                       | ICP 자금운용<br>TCP 자금운용                                                                                                    |                   | Log 미기록<br>Log 미기록                      | 0                                 | 미감시              |                   | 0           | 0             | 0             | 0                      |                                            |                                                                                                    |
| 11 8                    | 1001                                                                           | 내부시스템01                         | 170.7.1.38                                         | 1784                                 | 0                         | 32 업무                                | <sup>1</sup> 망1 n <sup>*</sup>                       | TCP 인포믹스                                                                                                    |                   | Log 미기록                                 | 0                                 | 미감시              |                   | 0           | 0             | 0             | 0                      |                                            |                                                                                                    |

#### 4. 스트림 연계 정책 업로드

관리자 웹페이지 "스트리밍" 메뉴의 "스트리밍 정책 UPLOAD" 화면에는 관리자가 스트림 정책을 Excel 파일로 작성할 수 있도록 스트림 정책 작성 샘플 파일을 제공한다. 관리자는 다운로드 받은 엑셀파일에 스트림 정책을 작성하고 "스트림 정책 UPLOAD" 화면을 에서 엑셀파일을 업로드하여 스트림 정책을 적용할 수 있다.

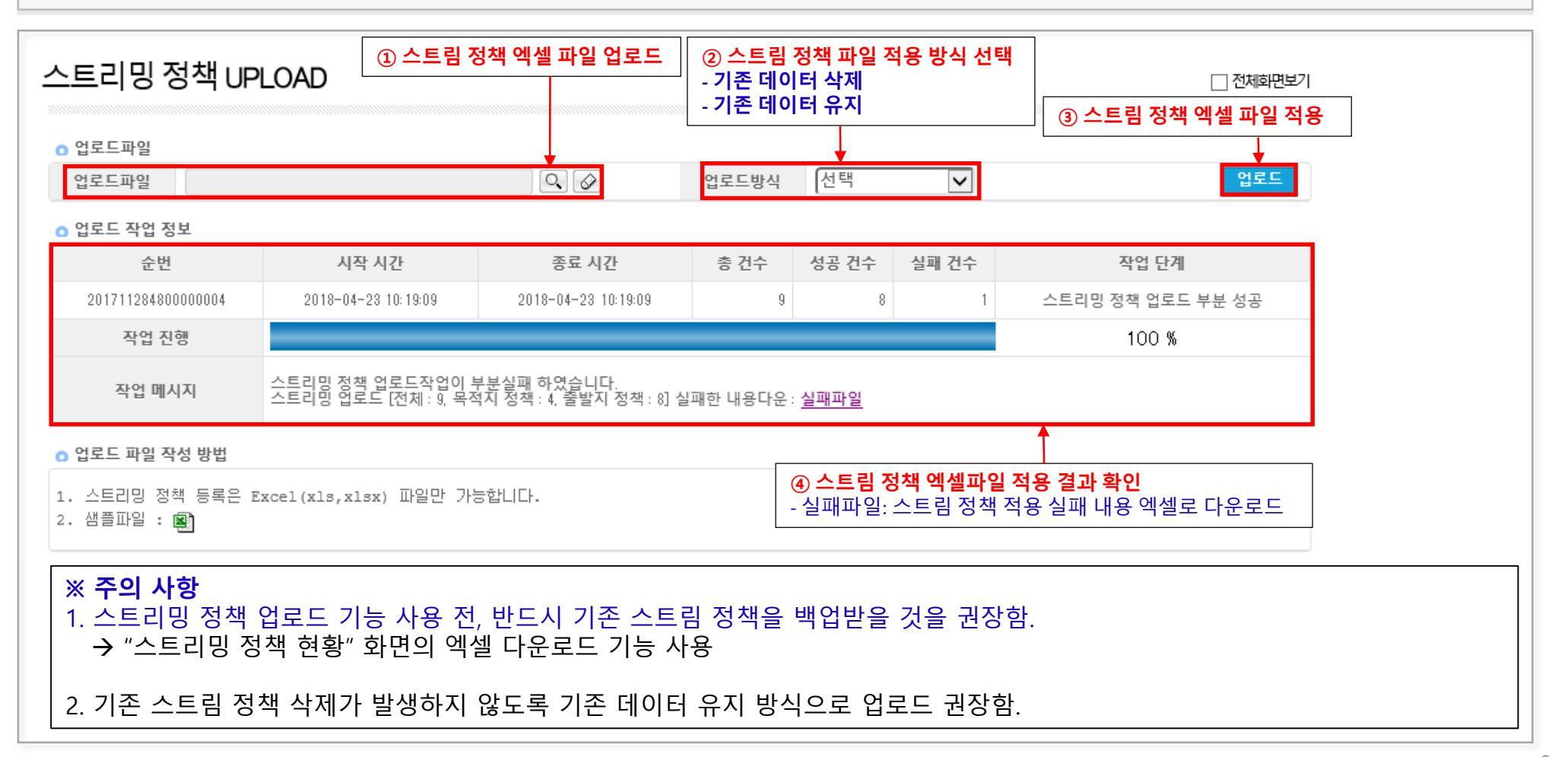

#### 1. 연계 확인: 웹매니저 [1/3]

관리자 웹페이지 "현황관리" 메뉴의 "스트리밍 현황"과 "스트리밍 통계"에서 제공하는 화면에서 스트림 연계 데이터를 확인할 수 있다. 아래 화면은 "스트리밍 현황" 메뉴의 "스트리밍 전송 이력 " 화면을 예로 보여준다. ※ 스트리명 현황 데이트는 "목적지 정책 관리"의 "Log 기록여부"을 "DB기록"으로 설정해야 생성된다. (Log 기록 저장은 시스템 용량에 많은 영향을 주며, 연동 확인 후 반드시 "Log 기록여부"을 "Log 미기록"으로 저장하도록 한다.)

| Secure Gate                                                                                                    |                                        |                   |                                                 | 모니터링                             | 』 ADMINE<br>현황관리    | 안녕하세요) 비밀번호 :<br>자료전송 스트리 | 병경   조직도       | 로그아웃<br>스템관리          |                           |                     |                             |                             |
|----------------------------------------------------------------------------------------------------|----------------------------------------|-------------------|-------------------------------------------------|----------------------------------|---------------------|---------------------------|----------------|-----------------------|---------------------------|---------------------|-----------------------------|-----------------------------|
| 현황관리                                                                                                    | 스트리밍 전송 이                              | 력                 | ① <b>조회할 조건</b>                                 | 년을 입력하고 .<br>↓                   | 조회 버튼 클릭            | 4                         | 1              | 언체회면보기                |                           |                     |                             |                             |
| <ul> <li>현황관리</li> <li>* - 자료전송 현황</li> <li>* - 자료전송 통계</li> <li>* - 지료전송 통계</li> <li>* - 메일전송 현황</li> <li>* - 메일전송 현황</li> </ul> | 시스템 그룹 Secur<br>Source IP<br>작업시간 2018 | eGate<br>04-25 10 | 시스템 [내부시<br>Source Port ]<br>[00 및 분* 2018-04-2 | 스템01 V 서비<br>Dr<br>5 13 V 시 00 V | 스설명 (test<br>est lp | DestPort                  | 조 회<         역 | ·설변환                  |                           |                     |                             |                             |
| - 스트리밍 현황                                                                                                    | 작업처리 ID                                | 시스템               | 작업시작시간                                          | 작업종료시간                           | 서비스설명               | Source<br>IP Address      | Source<br>Port | Source<br>Mac Address | Destination<br>Ip Address | Destination<br>Port | Streaming<br>Rx Size(KByte) | Streaming<br>Tx Size(KByte) |
| ·····································                                                                                             | 201804254500000006                     | 내부시스템01           | 2018-04-25 11:57:13                             | 2018-04-25 11:58:49              | test                | 192.168.1.124             | 54336          | 08:9E:01:B9:19:F4     | 192.168.1.189             | 33890               | 413023301                   | 6344717                     |
| 스트리밍 자난 이력                                                                                                    | 201804254500000005                     | 내부시스템01           | 2018-04-25 11:57:10                             | 2018-04-25 11:57:12              | test                | 192.168.1.124             | 54335          | 08:9E:01:B9:19:F4     | 192.168.1.189             | 33890               | 1987                        | 1891                        |
| 속역시 영국 변경 이국                                                                                                    | 201804254500000004                     | 내부시스템01           | 2018-04-25 11:53:49                             | 2018-04-25 11:57:08              | test                | 192.168.1.124             | 54308          | 08:9E:01:B9:19:F4     | 192.168.1.189             | 33890               | 687319520                   | 10455168                    |
| 물을 사용하는 전망 아파                                                                                                    | 201804254500000003                     | 내부시스템01           | 2018-04-25 11:53:46                             | 2018-04-25 11:53:48              | test                | 192.168.1.124             | 54307          | 08:9E:01:B9:19:F4     | 192.168.1.189             | 33890               | 1987                        | 1891                        |
| 바르 그그니 3 동계                                                                                                    | 20180425450000002                      | 내부시스템01           | 2018-04-25 11:53:12                             | 2018-04-25 11:53:40              | test                | 192.168.1.124             | 54280          | 08:9E:01:B9:19:F4     | 192.168.1.189             | 33890               | 721018                      | 63532                       |
| 비 글 입 소 건강                                                                                                    | 201804254500000001                     | 내부시스템01           | 2018-04-25 11:53:06                             | 2018-04-25 11:53:11              | test                | 192.168.1.124             | 54279          | 08:9E:01:B9:19:F4     | 192.168.1.189             | 33890               | 1987                        | 1957                        |
| ,                                                                                                    | 전체 6건 🖂 🧃 현지                           | l 1 Page / 전체     | 1 Pages 파티 페이                                   | 지당 20 건 표시                       | <b>↑</b>            |                           |                |                       |                           |                     |                             |                             |
|                                                                                                    |                                        |                   |                                                 |                                  |                     |                           |                |                       |                           |                     | 연계 데(<br>송신량/               | 이터<br>수신량                   |
|                                                                                                    |                                        |                   |                                                 |                                  | 목적지 연겨<br>(서비스 설딩   | 정책<br>령/출발지 IP/출          | 발지 Por         | t/출발지 Mac             | :/ 목적지 IP,                | /목적지 P              | Port                        |                             |
|                                                                                                    |                                        |                   | 스트림 연7                                          | ᅨ 시작/종료시                         | 간                   |                           |                |                       |                           |                     |                             |                             |
|                                                                                                    |                                        | 스트림 연             | 계 서버                                            |                                  |                     |                           |                |                       |                           |                     |                             |                             |

# 표. 스트림 연계 모니터링

### 2. 연계 확인: 콘솔접속 tsmon [2/3]

관리자는 스트림 연계 서버 콘솔에 접속하여 tsmon (스트림 연계 실시간 모니터링 프로그램)을 이용하여 스트림 연계 현황을 실시간으로 모니터링할 수 있다. (단, tsmon 기동은 단일 접속만 허용한다.)

| 🛃 root@securegate-in:~                                                                                                    |                                   |                                       |
|----------------------------------------------------------------------------------------------------|-----------------------------------|---------------------------------------|
| [root@securegate-in netlog]# tsmon ① 스트림 연계                                                                                          | 주요 명령어                            |                                       |
| Trying ::1                                                                                                    |                                   |                                       |
| telnet: connect to address ::1: Connection refus                                                                                     | ● s: 스트림 연계 환경정보                  |                                       |
| Trying 127.0.0.1                                                                                                    |                                   | ○ 비/이비스트리어게하거 (나타나 저사)                |
| Connected to localhost.                                                                                                    |                                   | ① 내/외구스드림언게완경(Link Up 성정)             |
| Escape character is '^l'.                                                                                                    |                                   | ② 스트림 쓰레드 데이터 처리 양                    |
| Hanssak Netstream Console. MultiVER 2.3.7 Mar 25                                                                                     | 5 2018 11:47:52                   | ● 14 (restaurou 전 日                   |
| Site Version: 0 IN                                                                                                    |                                   | ③ L4/galeWdy つ上                       |
| ARP Ver:0                                                                                                    |                                   | ④ 스트림운영설정정보                           |
| NSC> p ② 정책별 데이터 송/수신량 출력 명령 입력                                                                                                    |                                   | · · · · · · · · · · · · · · · · · · · |
| TCP 정책 현황 목적지 현재                                                                                                    | 개연결 접속거부 수신패킷 승신패킷                | ▼ a: 현재 드네릭 시티 열시킨 포닉닉킹               |
|                                                                                                    |                                   | ① 실시간모니터링중 "a" 입력하면중지됨                |
| 201804194200000057 ~010.001.008.010:0                                                                                                |                                   | 여과 저책병 수 /스 나라 초려                     |
| 201804194200000045 ~010.001.010.061:23                                                                                               |                                   | ● p:언제 성색별 공/구신당 물덕                   |
| 201804204200000027 ~010.001.010.061:23                                                                                               | 0 0 00 00                         | ● r·스트린 여계정챈 축련                       |
| 201804204200000028 ~010.001.010.061:35400                                                                                            |                                   | • • •                                 |
| 201804194200000026 ~010.001.010.061:35410                                                                                            |                                   | ● d :스트림 연계 디버깅 파일 생성                 |
| 2018042042000000007 ~010.001.010.061:35410                                                                                           |                                   |                                       |
| 201804204200000020 ~010.001.010.061:45001                                                                                            |                                   | ① 생성위치:/hrx/log/hrxlog/netlong에서 생성   |
| 201804204200000044 ~172.016.000.162:25                                                                                               |                                   |                                       |
| 201804204200000039 ~010.001.008.010:0                                                                                                |                                   | ② 비미국에 한다마장 프로프콜 콜 국                  |
| 201804204200000045 ~192.100.001.105.33356 / 192.100.001.005.33550<br>201804204200000045 ~192.168.001.188:5201 / 192.168.001.092:5201 | 0 0 168843 9.118MB 994250 1.502GB | ③ d프로토콜 입력하면 파일생성시작. (예, d tcp)       |
|                                                                                                    |                                   | 📕 👍 d 프로토콜 재입력하면 파일 생성종료 (예, d tcp)   |
|                                                                                                    |                                   | NSC>d DBLOG                           |
|                                                                                                    |                                   | DBLOG on                              |
| ③ 폭석시별도 연새연설 수/접속거무 / 수신패킷 / 송신패킷 출                                                                                                  | NSC> d DBLOG                      |                                       |
|                                                                                                    |                                   | DBLOGoff                              |
|                                                                                                    |                                   |                                       |

#### 3. 연계 확인: 콘솔접속 tcpdump [3/3]

관리자는 스트림 연계 서버 콘솔에 접속하여 tcpdump 명령어를 이용하여 사용하여 스트림 연계 패킷데이터를 모니터링 할 수 있다. 아래의 예는 아웃바운드 정책 (내부 서버 → 내부 스트림 연계 서버(192.168.1.189/33890) → 외부 스트림 연계 서버 → 외부 서버 (192.168.1.89/33890)의 예이다. (tcpdump 명령은 root 계정에서만 사용할 수 있다.)

| [내부 스트림 연계 서버] 스트림 연계 서버(192.168.1.189)의 33890 포트로 들어 패킷을 덤프함.                                                                                                    |       |
|----------------------------------------------------------------------------------------------------|-------|
| Frankonsurenzia in 14 tendume, ani bandu bant 100 160 1 100 and part 20000                                                                                                    |       |
| providesecuregate-in ~j# topoump -init bonds nost 192,106,11.189 and port 38599                                                                                                    |       |
| Liptoming on band Jink two ENJOWD (thement) software size (EESE button                                                                                                    | • to  |
| tistening on bondo, time-type enions (cinernet), tabiune size objest of the size objest of the size objest of the size object of the size object o |       |
| 09:40:12.590309 1F 192.108.1.124.54918 > 192.108.1.189.538800; Ftags [5], sed 20/4918410, win 8192, options [mss 1400,nop,wscate 2,no                                                                                                    | ㅋ ㅋ ㅋ |
|                                                                                                    |       |
| 03:40:12.392020 1F 192.100.1.103.35090 > 192.100.1.124.54916: Ftags [5.], Sed 2015550052, ack 20/4916411, Will 6192, Uptions [mss 140                                                                                                    |       |
| 0, nop, wscate 8, nop, nop, sackow], length 0                                                                                                    |       |
| 09:46:12.593354 1P 192.108.1.124.54918 > 192.108.1.189.33890: Ftags [.], ack 1, win 10425, tength 0                                                                                                    | • to  |
| 09:46:12.593990 IP 192.108.1.124.54918 > 192.108.1.189.33890: Ftags [P.], seq 1:20, ack 1, win 10425, tength 19                                                                                                    |       |
| 09:45:12.59964b IP 192.168.1.189.33890 > 192.168.1.124.54918: Flags [.], ack 20, Win 256, tength 0                                                                                                    |       |
| 09:45:12.599650 1P 192.168.1.189.33890 > 192.168.1.124.54918: Ftags [P.], seq 1:20, ack 20, win 256, tength 19                                                                                                    | → ť   |
| 09:46:12.800205 IP 192.168.1.124.54918 > 192.168.1.189.33890: Flags [.], ack 20, win 16420, length 0                                                                                                    | 빌     |
| 09:46:14.859984 IP 192.168.1.124.54918 > 192.168.1.189.33890: Flags [P.], seq 20:146, ack 20, win 16420, length 126                                                                                                    |       |
| 09:46:14.863386 IP 192.168.1.189.33890 > 192.168.1.124.54918: FLags [P.], seq 20:845, ack 146, win 256, length 825                                                                                                    |       |
| 09:46:14.866003 IP 192.168.1.124.54918 > 192.168.1.189.33890: Flags [P.], seq 146:472, ack 845, win 16214, length 326                                                                                                    | • 0   |
| 09:46:14.875399 IP 192.168.1.189.33890 > 192.168.1.124.54918: Flags [P.], seq 845:904, ack 472, win 254, length 59                                                                                                    |       |
| 09:46:14.877840 IP 192.168.1.124.54918 > 192.168.1.189.33890: Flags [P.], seq 472:557, ack 904, win 16199, length 85                                                                                                    | → 된   |
| 09:46:14.881111 IP 192.168.1.189.33890 > 192.168.1.124.54918: Flags [P.], seq 904:1149, ack 557, win 254, length 245                                                                                                    | В     |
| 09:46:14.884394 IP 192.168.1.124.54918 > 192.168.1.189.33890: Flags [P.], seq 557:1394, ack 1149, win 16138, length 837                                                                                                    | =     |
| 09:46:14.888687 IP 192.168.1.189.33890 > 192.168.1.124.54918: Flags [P.], seq 1149:1490, ack 1394, win 251, length 341                                                                                                    |       |
| 09:46:14.890204 IP 192.168.1.124.54918 > 192.168.1.189.33890: Flags [F.], seq 1394, ack 1490, win 16425, length 0                                                                                                    |       |
| 09:46:14.892794 IP 192.168.1.189.33890 > 192.168.1.124.54918: Flags [.], ack 1395, win 251, length 0                                                                                                    |       |
| 09:46:14.892797 IP 192.168.1.189.33890 > 192.168.1.124.54918: Flags [R.], seq 1490, ack 1395, win 0, length 0                                                                                                    | e tr  |

#### [외부 스트림 연계 서버] 외부 최종 목적지(192.168.1.89)의 33890 포트로 나가는 패킷을 덤프함.

#### [root@securegate-ex ~]# tcpdump -nni bond0 dst 192.168.1.89 and port 33890

tcpdump: verbose output suppressed, use -v or -vv for full protocol decode listening on bond0, link-type EN10MB (Ethernet), capture size 65535 bytes 09:46:12.284860 IP 192.168.1.188.12302 > 192.168.1.89.33890: Flags [5], seq 2674918410, win 8192, options [mss 1460,nop,wscale 2,nop ,nop,sack0K], length 0 09:46:12.287912 IP 192.168.1.188.12302 > 192.168.1.89.33890: Flags [.], ack 2615330633, win 16425, length 0 09:46:12.288538 IP 192.168.1.188.12302 > 192.168.1.89.33890: Flags [P.], seq 0:19, ack 1, win 16425, length 19 09:46:12.494875 IP 192.168.1.188.12302 > 192.168.1.89.33890: Flags [.], ack 20, win 16420, length 0 09:46:14.554509 IP 192.168.1.188.12302 > 192.168.1.89.33890: Flags [P.], seq 19:145, ack 20, win 16420, length 126 09:46:14.554509 IP 192.168.1.188.12302 > 192.168.1.89.33890: Flags [P.], seq 145:471, ack 845, win 16214, length 326 09:46:14.578385 IP 192.168.1.188.12302 > 192.168.1.89.33890: Flags [P.], seq 471:556, ack 904, win 16199, length 85 09:46:14.578207 IP 192.168.1.188.12302 > 192.168.1.89.33890: Flags [P.], seq 556:1393, ack 1149, win 16138, length 837 09:46:14.578478 IP 192.168.1.188.12302 > 192.168.1.89.33890: Flags [P.], seq 149.4, 1490, win 16138, length 837 09:46:14.584878 IP 192.168.1.188.12302 > 192.168.1.89.33890: Flags [P.], seq 149.3, ack 1490, win 161425, length 0 09:46:14.584878 IP 192.168.1.188.12302 > 192.168.1.89.33890: Flags [P.], seq 145:471, ack 845, win 16214, length 837

#### 주요 명령어

- tcpdump -- nni bond0 host IP1 and port PORT1
- → 본딩 인터페이스에서 host IP IP1 의 PORT1 포트로 발생하는 패킷을 덤프
- tcpdump –nni bond0 dst IP1 and port PORT1
- → 본딩 인터페이스에서 목적지IP IP1 의 PORT1 포트로 발생하는 패킷을 덤프
- tcpdump --nni bond0 src IP1 and port PORT1
- → 본딩 인터페이스에서 출발지 IP IP1의 PORT1 포트로 발생하는 패킷을 덤프
- tcpdump –nni bond0 src IP1 or dst IP2 and port PORT1 or port PORT2
- → 본딩 인터페이스에서 출발지 IP IP1 또는 목적지 IP IP2이고 포트가 PORT1이거나 PORT2에서 발생하는 패킷을 덤프
- tcpdump –nni bond0 host IP1 and not host IP2 and port PORT1 and not port PORT2
- → 본딩 인터페이스에서 호스트 IP 가 IP2를 제외한 IP1이고 포트는 PORT2를 제외한 PORT1에서 발생하는 패킷을 덤프